# Logitec

## 無線ブロードバンドルータ セットアップガイド

クイック接続編

LAN-WG/RA V01

### (ます) 本製品をネットワークに接続しましょう

本製品をご使用のネットワーク環境に接続します。

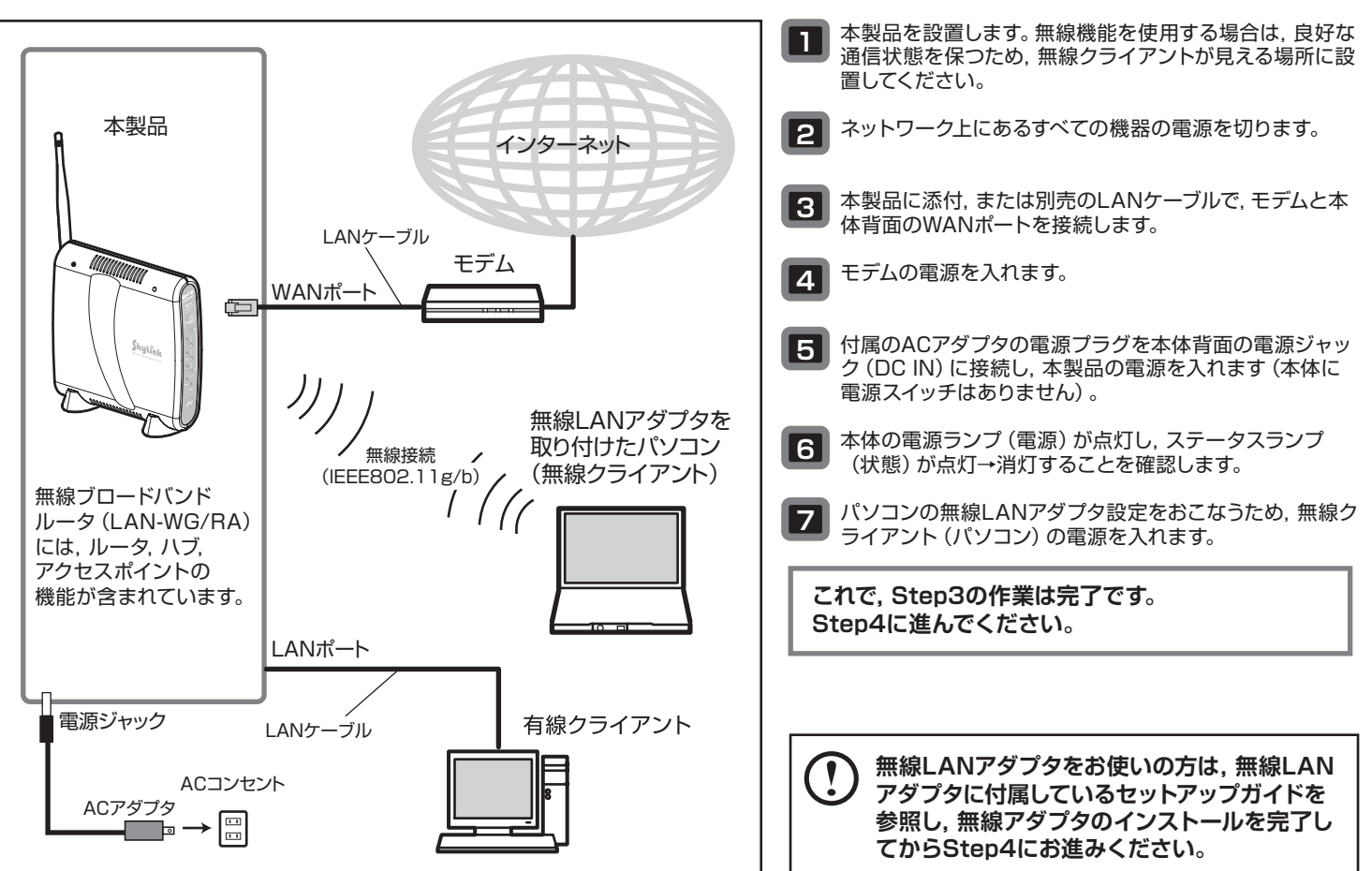

# 🔚 インコンの無線LANアダプタ設定をしましょう

無線ブロードバンドルータ、モデムなどのネットワーク機器、および無線クライアントの電源がすべて入っていることを確認してください。 他社製の無線LANアダプタを使用する場合は、無線LANアダプタのマニュアルを参照してください。 クライアントユーティリティが起動したら、WEPの設定値を登録します。本体側面のシールに記載されているWEPキーを使用します。 また, SSIDは, 工場出荷時の初期値 [LAN-WG/RA] が表示されます。

| ) >        | スタートボタンをクリックし,                                                                                                  | [ネットワーク]を選択します。                                                                                                    | ( |
|------------|----------------------------------------------------------------------------------------------------|----------------------------------------------------------------------------------------------------|---|
| Í          | Windows Media Player                                                                                            | 検索                                                                                                    |   |
|            | Windows フォトギャラリー                                                                                                | 最近使った項目 ▶                                                                                                    |   |
|            | Windows DVD メーカー                                                                                                | コンピュータ                                                                                                    | _ |
|            | Windows Live Messenger ダウンロート                                                                                   | ネットワーク ▶ ②選択                                                                                                    |   |
|            | AT2N                                                                                                    | 接続先                                                                                                    | - |
|            | Windows カレンダー                                                                                                   | コントロール パネル                                                                                                    |   |
|            |                                                                                                    |                                                                                                    | , |
|            | すべてのプログラム                                                                                                    |                                                                                                    |   |
| li         | 検討の開始                                                                                                    |                                                                                                    |   |
|            |                                                                                                    |                                                                                                    |   |
|            |                                                                                                    |                                                                                                    |   |
|            |                                                                                                    |                                                                                                    |   |
| )[         | ネットワーク]ウィンドウが表                                                                                                  | 示されます。                                                                                                    |   |
| ן<br>ני    | ネットワーク]ウィンドウが表<br>ノールバーの[ネットワーク共                                                                                | 示されます。<br>有センター]をクリックします。                                                                                                    |   |
| ) [י<br>ש  | ネットワーク]ウィンドウが表<br>ノールバーの[ネットワーク共                                                                                | 示されます。<br>有センター]をクリックします。                                                                                                    | ] |
| ) []<br>"  | ネットワーク]ウィンドウが表<br>ノールバーの[ネットワーク共行<br>・<br>・<br>マーマーク<br>、<br>類・ = 赤・<br>(単ネットワークの共同                             | 示されます。<br>有センター]をクリックします。<br>・ ・ ・ ・ ・ ・ ・ ・ ・ ・ ・ ・ ・ ・ ・ ・ ・ ・ ・                                                                                                     | ] |
| ) [-<br>"  | ネットワーク]ウィンドウが表<br>ノールバーの[ネットワーク共存                                                                               | 示されます。<br>有センター]をクリックします。<br>・ ・ ・ ・ 検索 の<br>・ ・ ・ ・ ・ ・ ・ ・ ・ ・ ・ ・ ・ ・ ・ ・ ・ ・ ・                                                                                                     |   |
| ) [-<br>"" | ネットワーク]ウィンドウが表<br>ノールバーの[ネットワーク共存<br>登録・ ネットワーク<br>登録・ コ なみ・ 〇 ペットワーク共存<br>このコンビュータはネットワークに勝続していません<br>を熟に入りリンク | 示されます。<br>有センター]をクリックします。<br>・ 6 検索 タ<br>・ 7 検索 タ<br>・ 7 検索 タ<br>・ 7 検索 ス<br>・ 7 検索 ス<br>・ 7 キャ<br>・ 7 ・ 7 ・ 7 ・ 7 ・ 7 ・ 7 ・ 7 ・ 7 ・ 7 ・ 7 |   |

LAN-WG/RA IEEE802.11g/11b対応 54Mbps 無線ブロードバンドルータ

このたびは、ロジテックの無線ブロードバンドルータをお買い上げいただき、誠にありがとうございま す。この「セットアップガイド」は、本製品を使用して有線クライアントからインターネットに接続するま での手順について説明しています。導入作業を始める前に、必ず製品に添付の「取り扱い上のご注意」 をお読みになったうえで、正しく導入作業をおこなってください。

本製品はWPS機能対応です。 詳細は, ソフトウェアパック内のユーザーズ マニュアルを参照してください。

本製品は、人命にかかわる設備や機器、および高い信頼性や安全性を必要とする設備や機器(医療関係、航空宇宙関係、輸送関係、原子力関係) への組み込み等は考慮されていません。これらの機器での使用により、人身事故や財産損害が発生しても、弊社ではいかなる責任も負いかねます。

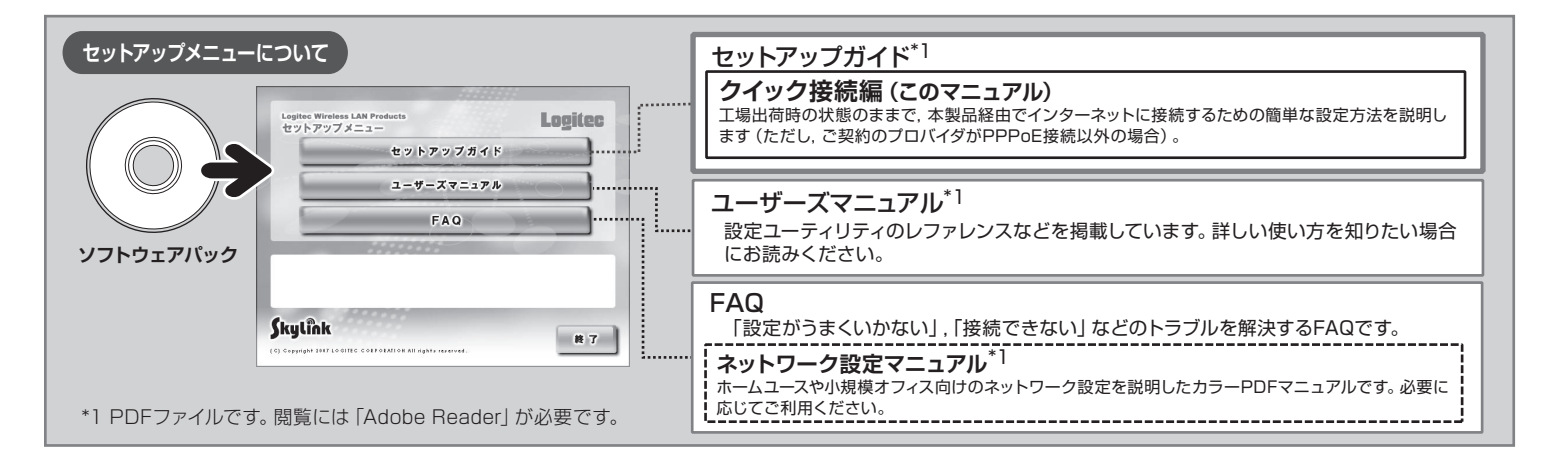

#### セットアップの手順を確認しましょう Step

セットアップの手順を確認いただいたら、次のステップに進んでください。

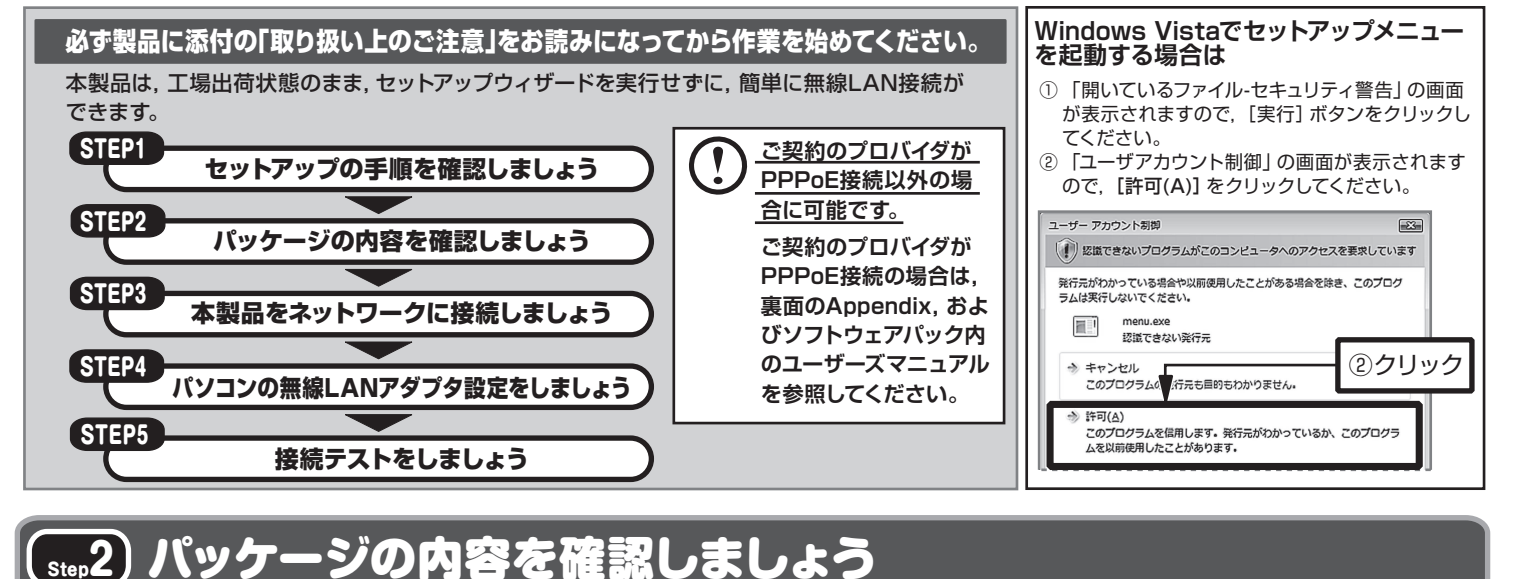

パッケージを開封し、梱包物がすべてそろっていることを確認してください。 万が一不足しているものがありましたら、お買い求めの販売店にご連絡ください。

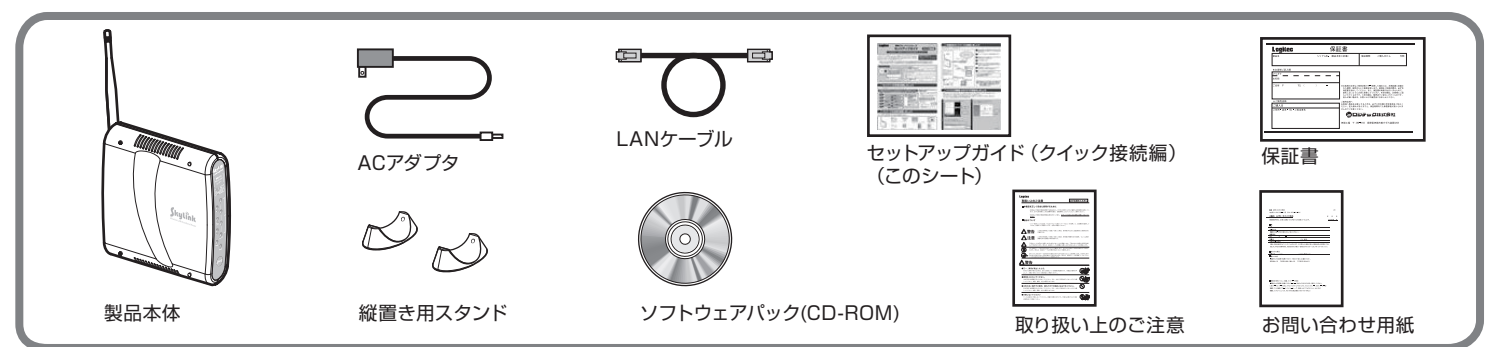

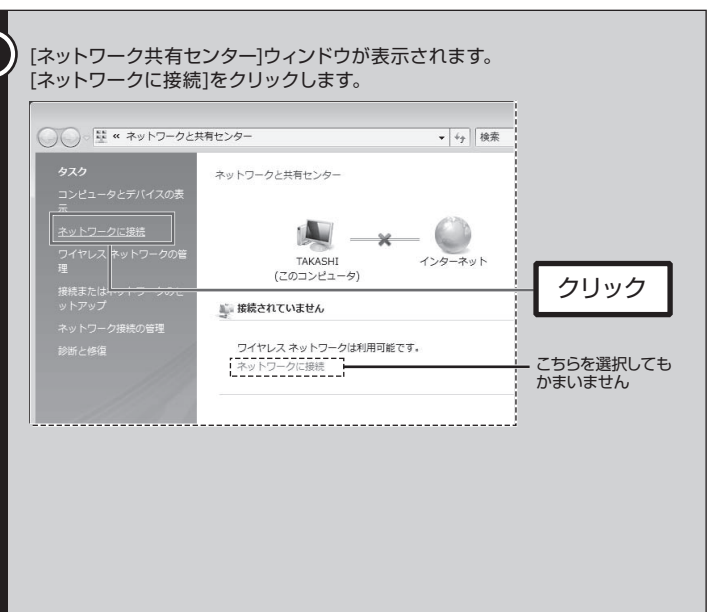

| (まれに結く)                                                                                          |                                                                                                    |
|--------------------------------------------------------------------------------------------------|----------------------------------------------------------------------------------------------------|
|                                                                                                  |                                                                                                    |
| 「ネットワークに接続」画面が開き、利用可能な無縁ネットワークの一覧が表示されます。使用するネットワーク名 (SSID) を選択し、「接続」をクリック                       |                                                                                                    |
| 本製品は、工場出荷状態の場合、「LAN-WG/RA」と表示されます。                                                               | ● マ ネットワーク広聴時<br>1 LAN-WG/FA に正しく提供しました                                                                                                    |
| ● ● ■ このボタンをクリックすると<br>利用可能なネットワークを再                                                             | 「夏ごのネットワークを領すしますの」                                                                                                    |
| ###するネットワークを選択します。<br>## オペケーー                                                                   | ▼この無機を目動的に開きします(1)                                                                                                    |
|                                                                                                  |                                                                                                    |
| 1000740CDD3E6 セキュリティの設定が有効でないキットワーク 1000                                                         |                                                                                                    |
| マWILSOFX セキュリティの設定が有効なネットワーク 100                                                                 |                                                                                                    |
| 第第四はネットワーク セキュリティの設定が有効はネットワーク 引用                                                                |                                                                                                    |
|                                                                                                  | HCS(L)                                                                                                    |
| () () またンセル                                                                                      | (ネットワーク共有センター)ウィンドウに戻り、SSIDが表示されれば正常に                                                                                                    |
| _ 無線ネットワークが外部にSSIDを表示しない設定になっている場合<br>は、こちらをクリックして手動で設定します。                                      |                                                                                                    |
| ◆ 「利用可能なネットワーク」にSSIDが表示されない場合は、「スキャン」<br>をクリックして再検索してください。                                       |                                                                                                    |
| ◆ 無線ブロードバンドルータがSSIDを表示しない設定になっている場合は、SSIDが表示されません。その場合は「接続またはネットワークをセンタン」                        |                                                                                                    |
| ットアップします]をクリックして手動で設定してください。                                                                     | 174438H<br>日本3515ネットワーンのに<br>ロクシンピューク<br>レムル・WGRA(プライヘートネットワーク)<br>カスタマイズ                                                                                                    |
| 引き続きWEPを登録します。                                                                                   | キットワーク時代の第1 アクセス ローカルとインターネット<br>第52.552 単数 フイヤレスネットケープ競技 (LAN WORM) 第50.055 (LAN WORM)                                                                                                    |
| <ul> <li>(5) [セキュリティーまたはパスフレーズ]にブロードバンドルーター側面のシール<br/>に記載されているWEPキーを入力し、「接続」をクリックします。</li> </ul> | 4507h0@2:\$k)                                                                                                    |
| ○ ● ネットワークに提択                                                                                    | これで, 無線LANの設定はすべて完了です。<br>Step5に進んでください                                                                                                    |
| LAN-WG/RA のネットワーク セキュリティ キーまたはパスフレーズを入力してください                                                    |                                                                                                    |
| キーまたはパスフレーズは、ネットワークをセットアップした管理者から受け取ります。                                                         | 「丁場出荷状時のWEPキー(初期値)の位置                                                                                                    |
| 1243以牙74+-3比約(スフレーズ(5):                                                                          | ブロードバンドルータ側面のシールに記載されています。                                                                                                    |
| 「EPは27-Mog#を表示するの」」<br>WFPキーを確認したがら入力したい                                                         | futfak (例)                                                                                                    |
| 場合は、ここをチェックします。                                                                                  | WEP =-: 0123456789012                                                                                                    |
| LAN-WG/RA のネットワーク規定が保存された USB フラッシュ ドライブがあ<br>る場合は、そのドライブを挿入してください。     ②クリック                    |                                                                                                    |
| 「                                                                                                |                                                                                                    |
|                                                                                                  |                                                                                                    |
| [(5) 接続テストをしましょう                                                                                 |                                                                                                    |
| 最後にインターネットに接続できるか確認してみましょう。                                                                      |                                                                                                    |
| セットアップメニューが表示されていない場合は、ソフトウェアパックをパ                                                               | ソコンのドライブに入れてください。<br>がまテキャカルボールノノケ結できています                                                                                                    |
| ビッドアップスニューのLogiteCのロコをクリックし、昇社のホームペーク                                                            |                                                                                                    |
| Legites Wireless LAN Products<br>かいたアリアノーーーー クリック                                                |                                                                                                    |
| セットアップガイド                                                                                        | Logifice www.logific.co.jp IN2507 000-00000000000000000000000000000000                                                                                                    |
| 1-9-7.717/                                                                                       |                                                                                                    |
| FAO                                                                                              | 80/0VD/M0/FD<br>12/9-71-2                                                                                                    |
|                                                                                                  | WEP以外のセキュリティ機能を使用する場合,高度                                                                                                    |
| Skylînk # 7                                                                                      | ■ 2017/80<br>Software Software Softwar |
|                                                                                                  | はない。<br>このになったのでののでのに、<br>コージー入マーユアルを参照してくたさしい。<br>このになっていたのでのでのに、<br>コージー入マーユアルを参照してくたさしい。                                                                                                    |
| クホートワーとスについて<br>下記のロジテック・テクニカルサポートへお零話またはFAXでで連絡ください、サポート情報                                      | テクニカルサポートにお索託 FAXされる前に                                                                                                    |
| 製品情報につきましては、インターネットでも提供しております。                                                                   | お手数ですが、テクニカルサポートにお電話される前に、次の項目について確認してください。                                                                                                    |
| ロジテック ホームページ http://www.logitec.co.jp/                                                           | <ul> <li>◆お電話される前に、パソコンを起動できる場合は、起動した状態でお電話ください。</li> <li>◆対象製品が取り付けられたパソコンの前から会話が可能な場合は、パソコンの前からお電</li> </ul>                                                                                                    |
| 弊社Webサイトより、ユーザ登録いただくことをおすすめします。<br>登録いただいたお客様を対象に、ご希望に応じて弊社発行のメールマガジン、弊社オンライ                     | ■ たてのパリへにとい。 天际に保作しなからナエック どさま 9 の C, 解決しや9 くなります。 ◆ FAXを送られる場合は、付属の「お問い合わせ用紙」に詳しい内容をご記入のうえ送付してください。                                                                                                    |
| ンショップからの会員限定サービスをご案内させていただきます。また、登録いただいた製<br>品に関連する重要な発表があった場合、ご連絡させていただくことがあります。                | お調べいただきたい内容                                                                                                    |
| ロジテック・テクニカルサポート (ナビダイヤル)                                                                         | <ul> <li>◆ ネットワーク構成</li> <li>・ 使用しているネットワークアダプタ</li> </ul>                                                                                                    |
| □□□□□□□□□□□□□□□□□□□□□□□□□□□□□□□□□□□□                                                             | <ul> <li>・ 使用しているOS</li> <li>・ 使用している)(シコンのメーカおよび型番</li> <li>・ カトロークを提供するパンコンの分散 h00の提供</li> </ul>                                                                                                    |
| (たたし、夏期, 年末年始の特定休業日, 祝日は除きます)<br>※ FAXによる受付は24時間対応しております。                                        | ・ ネットノーンを伸成9 るハンコンのロ数としSの構成<br>・ ネットワークを構成するその他の関連機器(ハブ,ルータなど)<br>● 具体的な現象                                                                                                    |
| 本制具け日本国内仕様です 海外での使用に関してけ数社でけいかたる責任も負いかわます                                                        |                                                                                                    |

# (Appendix) ご契約のプロバイダがPPPoE接続の場合の設定

ご契約のプロバイダがPPPoE接続の場合,有線クライアントで本製品に接続し,セットアップウィザードを実行する必要があります。 セットアップウィザードでは、インターネットへの接続方法を選択し、接続確認するまでをウィザード形式でおこないます。セットアップウィザードでの 設定は,接続に必要最低限の設定です。(ウィザードに表示されるPPPoE以外の設定の説明も参考に記載しています。) 設定ユーティリティの起動および詳細な設定についてはソフトウェアパック内のユーザーズマニュアルをお読みください。 設定ユーティリティが起動したら、セットアップウィザードを実行します。 プロバイダに接続するための情報をお手元に用意してから作業を始めてください。

| 1 設定ユーティリティの                             | [セットアッ               | ップ]を選択し           | <b>します</b> 。        |    |
|------------------------------------------|----------------------|-------------------|---------------------|----|
| Skyl                                     | ink 🛛                |                   | Logitec             |    |
| \$45<br>toF707                           |                      |                   | クリック                |    |
| WAN 機能定<br>LAN 機能定                       |                      | Logitec LAN       | -WG/RA              |    |
| 9762AU2/882<br>WPS 設定<br>1777年5時度        | LG806BF6             | P762.2:           | _                   |    |
| ステータス復想<br>ステータス復想                       |                      | 接続タイプ:            | DHCP                |    |
|                                          | Wireless             | SSID:             | LAN-WG/RA           |    |
|                                          |                      | WEP:              | 有効 - 128ビット         |    |
|                                          | LAN                  | IP7ドレス            | 192.168.20.254      |    |
|                                          |                      | DHCP7-//-:        | ON                  |    |
|                                          | Time                 | 2000/1/1 - 0:2:21 |                     |    |
| 2 セットアップウィザート                            | ドが表示さ                | されます。             |                     |    |
| 「次へ」をクリックしま                              | ます。                  |                   |                     |    |
| セットアップウィサード                              |                      |                   | _                   |    |
| セットアップ への設定/                             | ブウィザードによ<br>ができます。   | って簡単にインターネ        | ット接続                |    |
| インターネ                                    | ット接続に必要な             | ジータを用意してくだ        | au.                 |    |
| 本製品とそ                                    | Fデムが接続され             | れてるのを確認し、「次・      | <>>」ポタ              |    |
| ンをクリッ:                                   | クレてください。             |                   |                     |    |
|                                          |                      |                   | クリック                |    |
|                                          |                      |                   | (W) TUL             |    |
|                                          |                      |                   |                     |    |
| (3)インターネットへの接続                           | 続方法をう                | 選択して、「次           | 欠へ」 をクリックします。       |    |
| ビッドアップ・ワイリート - イフター<br>インターネット接続への設定(WAN | ネット接続(WA<br>創設定)をしてく | N側設定)<br>ださい。     |                     |    |
| インターネットへの接続方法を                           | 置んでください。             |                   |                     |    |
| OIP自動取得(DHCP)                            |                      |                   |                     |    |
| D PPPoE                                  |                      |                   |                     |    |
|                                          |                      |                   |                     |    |
|                                          |                      |                   | ②クリック               |    |
|                                          | < 戻る                 | 5 次へ>             | *v>th               |    |
|                                          |                      |                   |                     |    |
| 4 プロバイダへの接続情                             | 報を入力                 | します。              |                     |    |
| セットアップウィザード プロバイダーからのデータを元に設             | 定してください。             |                   | _                   |    |
| プロバイダーから届いた設定力                           | 5法を元に接続コ             | ユーザー名と接続バス        | ワードを入               |    |
| 安続ユーザー名: 0900564                         |                      |                   |                     |    |
| 登続パスワード: ••••••                          |                      |                   | ①入力                 |    |
|                                          |                      |                   |                     |    |
|                                          |                      |                   | ②クリック               |    |
|                                          | 〈戻                   | 5 ( <u>)</u> /()  | <u>**&gt;\tu</u>    |    |
| <br>[接続ユーザー名], [接                        | 続パスワ                 | ード]にプロ/           | <br>バイダに接続するためのユーザ名 | Ξ, |
| パスワードを入力して                               | ,「次へ」                | をクリックし            | ます。                 |    |
|                                          |                      |                   | (石上へ続く)             |    |
|                                          |                      |                   |                     |    |

| (左下から続く)                                                                                |
|-----------------------------------------------------------------------------------------|
| 5 設定を保存し,接続テストをします。                                                                     |
| 簡単設定<br>設定を保存します                                                                        |
| 回設定の保存後、インターネット接続をテストする                                                                 |
| 設定内容を保存するには「保存」ボタンをグリックしてください。                                                          |
| テスト結果                                                                                   |
|                                                                                         |
| ②クリック                                                                                   |
| (展る「採存」                                                                                 |
|                                                                                         |
| Microsoft Internet Explorer                                                             |
|                                                                                         |
|                                                                                         |
| ① 「設定の保存後,インターネット接続をテストする」 にチェック (√)を付け                                                 |
| ます。<br>②「保存」をクリックします。                                                                   |
| ③ テスト開始の確認ダイアログが表示されますので、「OK」をクリックし、接                                                   |
| 就ノストを用始しより。                                                                             |
| ●接続テストが成功した場合                                                                           |
| を称こうべいが成功すると、「正市にうべいがだ」しないとしてないとれなすのと、「だ<br>了」をクリックしてウィザードを終了します。<br>オ制ロジェア和社会が「認定は中マスオ |
| ◆設面が再起動すれば、設定は元」とす。 ●接続テストが失敗した場合                                                       |
| 接続テストが失敗すると、「インターネット接続に失敗しました」と表示されます。<br>「終了」をクリックしてウィザードを終了したあと、本製品を工場出荷時の初期状態        |
| に戻してから、設定をやり直してください。本製品を工場出荷時の初期状態に戻す方法については、ユーザーズマニュアルの「本製品の設定を初期化する」をお読みくだ            |
| さい。                                                                                     |
| お気に入りのホームページを表示させてみて、正常に表示できれば設定は                                                       |
| 完了です。必要に応じて、次の設定に進んでください。                                                               |
| ◆無線クライアントから接続する場合 →ユーザーズマニュアルの「導入編」をお読みください。                                            |
| ◆アクセス制限などの詳細な設定をする場合<br>→コーザーズフェッアルの「応用毎」をお読みください                                       |
|                                                                                         |
|                                                                                         |
|                                                                                         |
|                                                                                         |
|                                                                                         |
|                                                                                         |
|                                                                                         |
|                                                                                         |
|                                                                                         |
|                                                                                         |
|                                                                                         |
|                                                                                         |

0710-WLAN-033N LAN-WG/RA V01